| S/N | Steps                                                                                                    | Illustration                                                                                                    |                                                                                                    |
|-----|----------------------------------------------------------------------------------------------------|----------------------------------------------------------------------------------------------------|----------------------------------------------------------------------------------------------------|
| 1   | Go to Registry of Societies website:<br>https://eservices2.mha.gov.sg/ros                                | A Pargenere Conventioner Agency Walkelite <u>Hose to All Indeed</u> Provide A Conventioner Agency Walkelite <u>Hose to All Indeed</u> Provide A Conventioner Agency Walkelite <u>Hose To All Indeed</u> Provide A Conventioner Agency Walkelite <u>Hose To All Indeed</u> Provide A Conventioner Agency Walkelite <u>Hose To All Indeed</u> Provide A Conventioner Agency Walkelite <u>Hose To All Indeed</u> Provide A Conventioner Agency Walkelite <u>Hose To All Indeed</u> Provide A Conventioner Agency Walkelite <u>Hose To All Indeed</u> Provide A Conventioner Agency Walkelite <u>Hose To All Indeed</u> Provide A Conventioner Agency Walkelite <u>Hose To All Indeed</u> Provide A Conventioner Agency Walkelite <u>Hose To All Indeed</u> Provide A Conventioner Agency Walkelite <u>Hose To All Indeed</u> Provide A Conventioner Agency Walkelite <u>Hose To All Indeed</u> Provide A Conventioner Agency Walkelite <u>Hose To All Indeed</u> Provide A Conventioner Agency Walkelite <u>Hose To All Indeed</u> Provide A Conventioner Agency Walkelite <u>Hose To All Indeed</u> Provide A Conventioner     Provide A Conventioner     Provide A Conventioner | Other edservices         Sector 1         Sector 2                                                                                                    |
|     |                                                                                                    | Registry of Societies Miniary of Home Affais      Scalary III, Krol-50      Charlong, Singeone 202178      Report ValenceSity   Provey Statement   Temp of Ule Complete 8: 2023, Covernment of Biogeone, Information Lest updated version.                                                                                                    | Stands Mich         Fieldback           Scientine Add         Control (Michigan)           Scientine Add         Control (Michigan)           Scientine Add         Follow and (Michigan)           Charles (Michigan)         Follow and (Michigan)           Scientine Add         Scientine Add           Scientine Add         Scientine Add           Scientine Add         Scientine Add           Scientine Add         Scientine Add           Scientine Add         Scientine Add           Scientine Add         Scientine Add |
| 2   | Log in to the system via Singpass account<br>by selecting "For Individuals &<br>Unregistered Societies". | Login to access our eServices:<br>For Individuals & Unregistered<br>Societies<br>Log in with singpass<br>For Registered Societies<br>Log in with singpass<br>Others (not eligible for<br>Singpass)<br>Log in with ROS issued account                                                                                                    |                                                                                                    |

| S/N | Steps                                                                                                    | Illus | stration                                                                                                    |                                                                                                    |                                                                         |                                                                                                    |                                                                                                    |                                                                                                    |                                                       |
|-----|----------------------------------------------------------------------------------------------------|-------|----------------------------------------------------------------------------------------------------|----------------------------------------------------------------------------------------------------|-------------------------------------------------------------------------|----------------------------------------------------------------------------------------------------|----------------------------------------------------------------------------------------------------|----------------------------------------------------------------------------------------------------|-------------------------------------------------------|
| 3   | Go to "I want to submit a new application /<br>submission for" and click on "Purchase of<br>Documents".                                       |       |                                                                                                    | PERING DENT DOCUMENTRY<br>Search by Aquitation NorSociety Name<br>edenice +                                                                                                    | Application                                                             | COMPLETECUERE<br>CLARACE DEACH<br>No Second Name 4<br>To reacted found<br>Advanced Deacher<br>To reacted found<br>Advanced Deacher<br>To reacted found<br>Advanced Deacher<br>To reacted found<br>Advanced Deacher<br>To reacted found<br>Advanced Deacher<br>To reacted found<br>Advanced Deacher<br>To reacted found<br>Advanced Deacher<br>To reacted found<br>Advanced Deacher<br>To reacted found<br>Advanced Deacher<br>To reacted found<br>Advanced Deacher<br>Advanced Deacher                                                                                                    | Dens pr<br>Ssion for<br>ase Of<br>mention                                                                                                    | 6<br>1999 - \$* - \$-\$178 - < - >                                                                                                    | PRESIDENT BEATRACE LIM                                |
|     |                                                                                                    |       | Registry of Societies<br>Ministry of Home Attain<br>10 Gauge Re 49-00<br>CA Ministry Singarow 20078<br>sport Volcember (Smart of Society of Society of Soci | updated version                                                                                                    |                                                                         | Sectors<br>Sectors<br>Person<br>Person<br>Sectors<br>Sectors | ulations<br>reign and Political Discourses<br>is<br>ore<br>Number SUBS                                                                                                    |                                                                                                    | Control 16<br>Findence on a line o                    |
| 4   | Enter the Society Name or UEN in the " <b>Society</b><br><b>Name</b> " or " <b>UEN</b> " textbox and click on the<br>" <b>Search</b> " button |       | oper Generment Agency Weble In <u>tern</u> in <u>intern</u> -                                                                                                    | Home / Purchase of Document(s)<br>Society Is Name<br>Count of Country Is Name<br>Society Stame 4<br>Output and Attoontion Stoppore<br>Twell Society Stame 4<br>Society Stame 4<br>Society Stam | LBN +<br>R23CH42850<br>T0C207510<br>T0F000F43<br>T1F0020CF<br>T28E40CBA | Society's Last Room Name<br>Society's Last Room Name - 4<br>Arts and Dikter Ponetion Association.                                                                                                    | In the organization of the organization of the | Regimination Event 4<br>116-04-0224<br>110-04-0224<br>120-04-0224<br>120-04-0224<br>020-04-0224<br>020-04-024<br>020-04-024<br>020-04-024<br>020-04-04<br>020-04-04<br>020-04-04<br>020-04-04<br>020-04-04<br>020-04-04<br>020-04-04<br>020-04<br>020-04 | TREASURER MANY LOW                                    |
|     |                                                                                                    |       | Registry of Societies<br>Mining of New Attains<br>Urbany Ry Mick 20<br>Columny Singerson 200718<br>sport ValenceIdal (Phaney Seamwell, Terms of Use<br>sympth C. 2003, Commerce of Singerson Minimum Ian                                                                                                    | t gyfdied wesion                                                                                                    |                                                                         | Under lates<br>Societa As<br>Bestina As<br>Besting Af<br>Societa<br>Societa<br>Astronomical<br>Astronomical<br>Astronomi                                                                                                    | uatons<br>origin and Portical Discourses<br>(<br>Sta<br>Alwatter (VPN)                                                                                                    |                                                                                                    | feedback<br>Contact 19.<br>Follow was ann (r) (r) (r) |

| S/N | Steps                                                                                                    | Illustration                                                                                                    |
|-----|----------------------------------------------------------------------------------------------------|----------------------------------------------------------------------------------------------------|
| 5   | System will display the searched Society.<br>Click on the Society Name to purchase the<br>documents.                        |                                                                                                    |
| 6   | Select the checkbox on the type of document<br>you would like to purchase.<br>Click on the documents to purchase and scroll | Rejety of Societies     Model Bale     Installa       Minary Big Holes Millio     Social Add     Control Bale       Minary Big Holes Millio     Social Add     Control Bale       Change Big Holes Millio     Control Bale     Control Bale       Change Big Holes Millio     Control Bale     Control Bale       Change Big Holes Millio     Control Bale     Control Bale       Change Big Holes Millio     Control Bale     Control Bale       Control Bale     Control Bale     Control Bale       Control Bale< |
|     | Click on the documents to purchase and scroll<br>to the bottom of the page and click on "Add to<br>Cart".                   | Society 2 PRAYERS CHURCH<br>UEN: T4AFCAA28 <ul> <li>No Certified True Copy Required - \$10</li> <li>Protem Member List.pdf</li> <li>Annual Returns-2024.pdf</li> <li>Change of Management Committee.pdf</li> </ul> <ul> <li>No Kallang Rd, #06-00</li> <li>ICA Building. Singapore 208718</li> <li>Certified true copy required - \$65 search fee</li> <li>(co nole that this fee will be charged even if the documents are not available in our records.)</li> <li>Additional \$5 fee per page for successful document extraction</li> <li>Protem Member List.pdf</li> </ul>                                                                                                    |

| S/N | Steps                                                                     | Illustration                                                                                                    |
|-----|---------------------------------------------------------------------------|----------------------------------------------------------------------------------------------------|
| 7   | • Complete the Sections on "Document Purchase".                           | A Singapore Government Agency Website How to identify      TREASURER MARY LOW      e LOGOUT                                                                                                    |
|     | Attach the relevant supporting documents where applicable.                | Document Purchase<br>PRAYERS CHURCH<br>UEN: T4AFCAA28                                                                                                    |
|     | Click on the "Declaration Box" if all information is in order.            | Protern Member List pdf X Total: \$10                                                                                                    |
|     | <ul> <li>Click on "Purchase" to proceed with<br/>the purchase.</li> </ul> | Name*     Contact Number*       Email*     Contact Number (b)                                                                                                    |
|     |                                                                           | Indextand that payment made is non-refundable even if the documents are not available in our records. * The link(s) to document purchased will be available for 7 calendar days. * This information you are purchasing is taken from documents furnished or submitted to the Registry and is provided on an "as is" basis without warranties of any kind. Whilst every endeavour is made to ensure that the information provided is updated and correct, the Registry does not warrant and hereby disclaims any warranty as to the accuracy, correctness, reliability, currentness, timeliness, non-infringement, tithe, merchantability or fitness or any particular purpose of the information provided. Including but not limited to any damage or loss suffered as a result of information or documents submitted electronically to the Registry not being received or properly received by the Registry. Should you face any problem during payment, please contact ROS at 63916225 or min. or feedback@mta.gov.gov.gov.gov.gov. BACK |
|     |                                                                           | Registry of Societies     L stul links     Feedback       Ministry of Home Affairs     3 stels Act     Contact Us       10 Kallang Rd, 406-00     Feedback     Contact Us       10 Kallang Rd, 406-00     Feedback     Contact Us       10 Kallang Rd, 406-00     Feedback     Contact Us       10 Kallang Rd, 406-00     Feedback     Contact Us       10 Kallang Rd, 406-00     Feedback     Follow us on: © o        10 Kallang Rd, 406-00     Contact Us     South Spragane       10 Kallang Rd, 406-00     Contact Us     South Spragane       10 Kallang Rd, 406-00     Contact Us     South Spragane       10 Kallang Rd, 406-00     Unique Entry Number (UEN)     South Spragane                                                                                                    |
|     |                                                                           | Report Vulnerability   Privacy Statement   Terms of Use<br>Copyright © 2023, Government of Singapore. Information last updated version                                                                                                    |

| S/N | Steps                                                                                                    | Illustration                                                                                                    |
|-----|----------------------------------------------------------------------------------------------------|----------------------------------------------------------------------------------------------------|
| 8   | Steps     System will display the payment<br>details. To proceed with the payment,<br>click on "Submit Payment" button. | Incustration            • A Singapore Government Agency Website How to identify**             • COOUT             • Payment Details             Biling Details             Datasteing Annone:             S10                                                                                                    |
|     |                                                                                                    | CANCEL Useful links  Registry of Societies  Ministry of Home Affairs  10 Kalling Rg #06-00  ICA Building, Singapore 200718  Registry of Societies  Registry of Societies  Registry of Registry of Societies Registry of Registry of R |

| S/N | Steps                                                                          | Illustration                                                                                                    |
|-----|--------------------------------------------------------------------------------|----------------------------------------------------------------------------------------------------|
| 9   | Click on the Credit or Debit Card and<br>click on the "Process Payment" button | Total       sco 99,99         Payment Method       Rese select your preferred mode of payment. All transactions are encrypted and second via each payment gateway.         Credit or Debit Card       Image: Credit or Debit Card         Image: Credit or Debit Card       After cicking "Process Payment, you will be redirected to an external portal to complete the payment.         Supported cards:       Image: Image: Im |

| <ul> <li>Complete the payment details and click<br/>on "Pay" to make payment.</li> <li>Upon successful transaction, system<br/>will display the transaction successful<br/>message. It will then redirect you back<br/>to the e-service successful payment<br/>acknowledgement page.</li> </ul> | <ul> <li>Complete the payment details and click<br/>on "Pay" to make payment.</li> </ul>                                                                                                    | C Ministry of Home Affairs, Registry of S TEST MODE<br>MHA-ROS:EPAY-MHA-<br>ROS202404230954140000000414<br>SGD 99.99                                                             | Pay with € link         Or pay with card         Email         Card information         1234 1234 1234         MM / YY         Cvc         Cardholder name         Full pages on stard |
|----------------------------------------------------------------------------------------------------|----------------------------------------------------------------------------------------------------|----------------------------------------------------------------------------------------------------|----------------------------------------------------------------------------------------------------|
|                                                                                                    | Powered by <b>stripe</b> Terms Privacy                                                                                                    | Country or region Singapore Securely save my information for 1-click checkout Pay faster on Ministry of Home Atfairs, Registry of Societies and everywhere Link is accepted. Pay |                                                                                                    |
|                                                                                                    | <ul> <li>Upon successful transaction, system<br/>will display the transaction successful<br/>message. It will then redirect you back<br/>to the e-service successful payment<br/>acknowledgement page.</li> </ul> | Transaction Reference Number:<br>EPAY-MHA-<br>ROS202404230954140000000414<br>Thank you!                                                                                          | You have paid SGD                                                                                                    |
|                                                                                                    |                                                                                                    | Transaction Was Successful.<br>Please print out this page for your own<br>reference as confirmation of<br>transaction.<br>Redirecting in 3 seconds<br>Return to website          |                                                                                                    |

| S/N | Steps                                                                                                    | Illustration                                                                                                    |
|-----|----------------------------------------------------------------------------------------------------|----------------------------------------------------------------------------------------------------|
| 11  | <ul> <li>Upon successful payment, for other documents not available online, ROS will contact you within 3 working days</li> <li>To download the available purchased document(s), click on the <u>link displayed</u>.</li> <li>Receipt of the purchase can be downloaded from the page.</li> <li>Alternatively, to access the purchased</li> </ul> | A largeer Generater Agery Weblin too late al. Market                                                                                                    |
|     | document(s) or the receipt after closing<br>this page, please use the " <b>Home</b> "<br>button and click on " <b>Document</b><br><b>Purchased</b> " tab on the dashboard.                                                                                                    | Registry of Societies         Registry of Societies         Registry of Societies |